# Einführung in die Computer-Algebra

Teil 1 : Erste Schritte mit Mathematica

Informatik I – Mathematik mit dem Computer Prof. Dr. Alfred Schreiber Institut für Mathematik und ihre Didaktik · Universität Flensburg

# Literatur, etc.

#### Stephen Wolfram:

Das Mathematica Buch. Die offizielle Dokumentation.

Addison-Wesley 1997 (und weitere Versionen)

#### Marie-Luise Herrmann:

Mathematica. Eine beispielorientierte Einführung.

Addison-Wesley 1997

#### Roman. E. Maeder:

Computer Science with Mathematica.

Cambridge University Press 2000

#### Weitere Quellen:

- Website und Links zu dieser Vorlesung
- Computer im Mathematikunterricht (aus: Grundzüge der Mathematikdidaktik)
- Homepage von Wolfram Research, Inc. (www.wolfram.com)
- MathReader (erlaubt das Lesen von Notebooks)

# Menüs, Paletten, Notebooks, Einstellungen

File

Save

Save As ...

Save As Special ...

Palettes > Auswahl diverser Paletten

#### Notebooks

Hierarchischer Aufbau (Zellen)

Typen von Zellen: Text, Input, Output, etc.

#### Einstellungen (Preferences ... im Menü Edit)

Notebook Options > Display Options > Window Toolbars

Cell Options > Display Options > ShowGroupOpenCloseIcon (True!)

Cell Options > New Cell Defaults > DefaultNewCellStyle (z.B. "Text" oder "Input")

# **Elementares numerisches Rechnen**

#### ■ Termeingabe in einer Input-Zelle

Bestätigen durch SHIFT + ENTER oder ENTER (Ziffernblock)

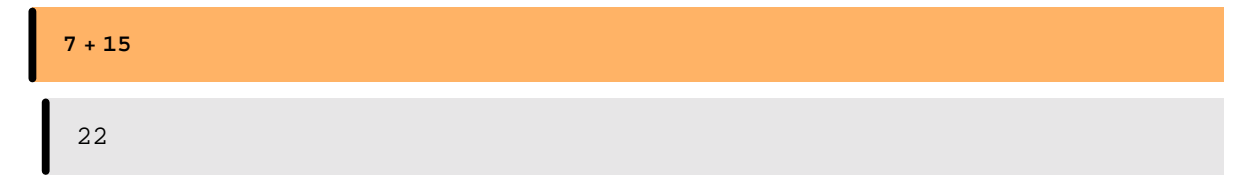

#### **Rückgriff auf das letzte Ergebnis %**

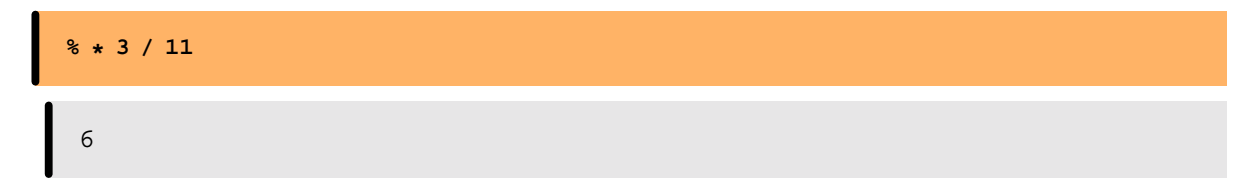

**Runde Klammern dienen der Gliederung (Rangfolge)** 

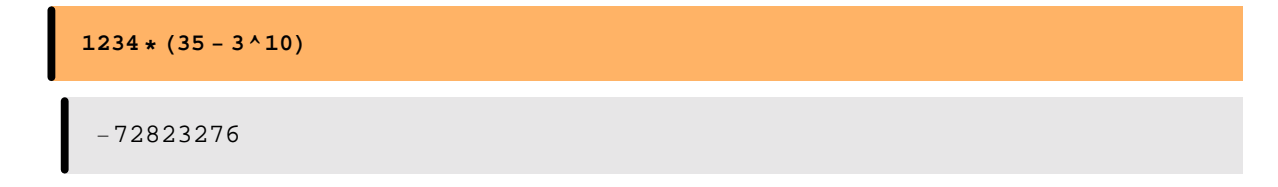

## ■ Große Zahlen

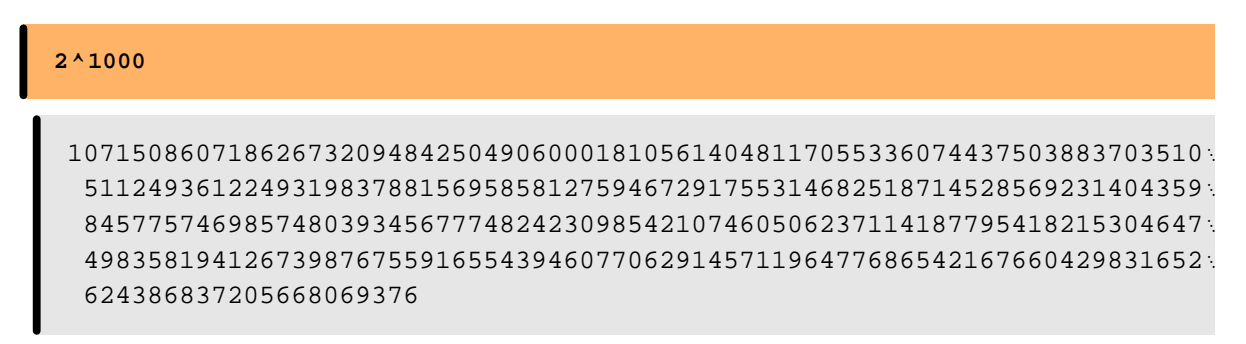

#### ■ Numerische Näherungswerte

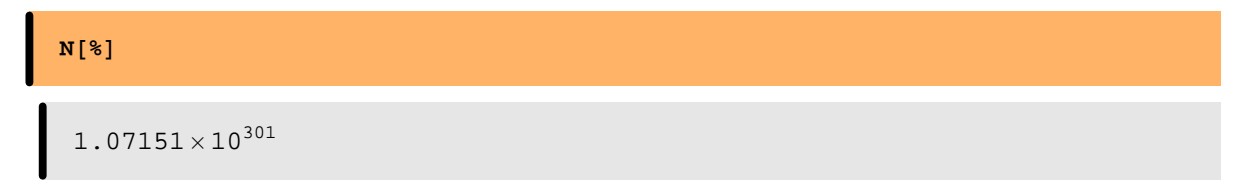

■ Argumentklammern sind eckig [ ... ]

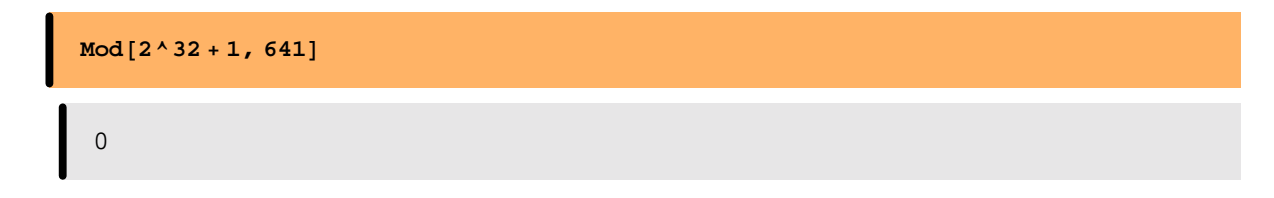

#### **Zwei wichtige mathematische Konstanten**

Die Kreiszahl $\pi$ 

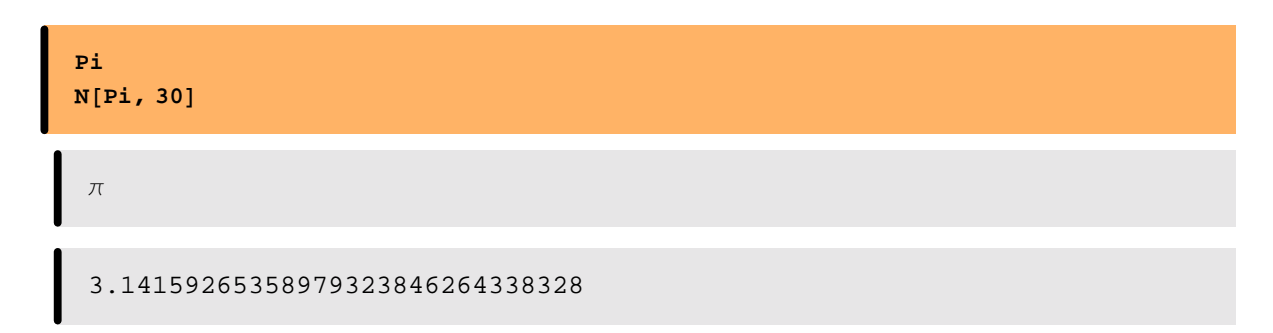

#### Die Eulersche Zahl e

| E<br>N[E, 30]                   |  |
|---------------------------------|--|
| e                               |  |
| 2.71828182845904523536028747135 |  |

#### Quadratwurzel

Anfangsbuchstaben der Namen eingebauter Funktionen sind groß zu schreiben!

Bestimmte Funktionen lassen sich in nachgestellter Schreibweise (hinter // ausführen)

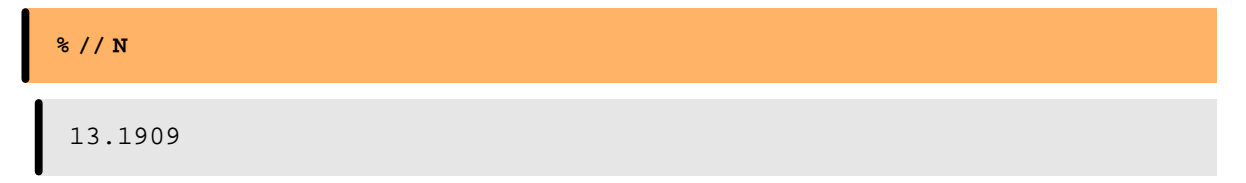

## ■ Fakultät-Funktion

Beispiel für die Übernahme einer verbreiteten historischen Schreibweise

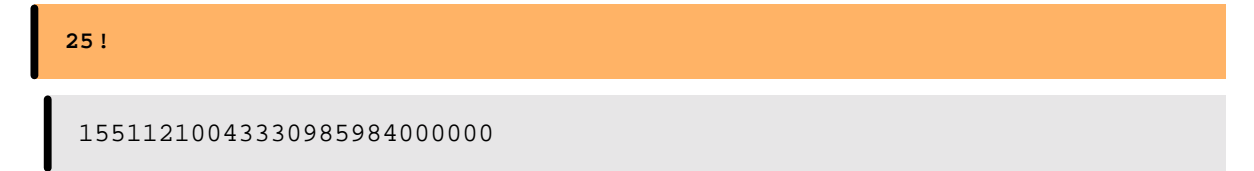

## Binomialzahlen

Beispiel einer eingebauten Funktion von zwei Argumenten

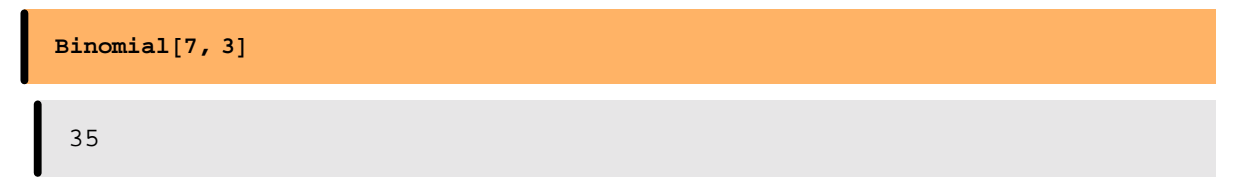

# Gebrauch von Symbolen (Variablen)

■ "Buchstabenrechnung"

Symbole können undefiniert in Ausdrücken erscheinen

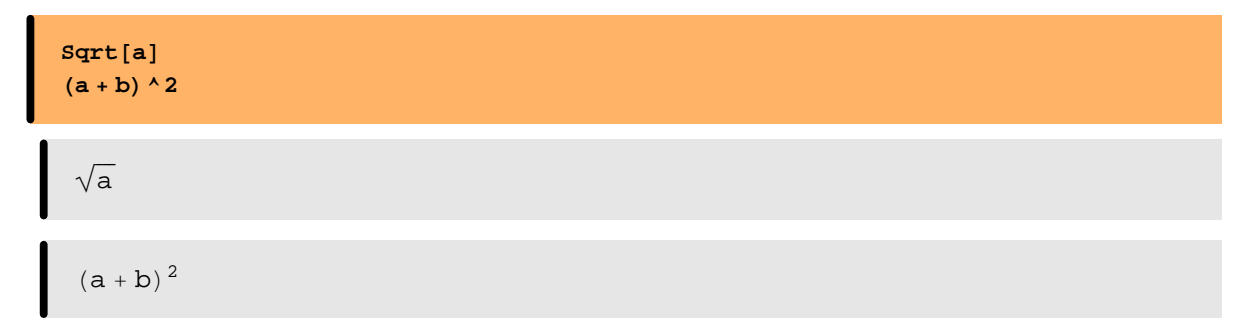

Auskunft über den sog. Kontext einholen

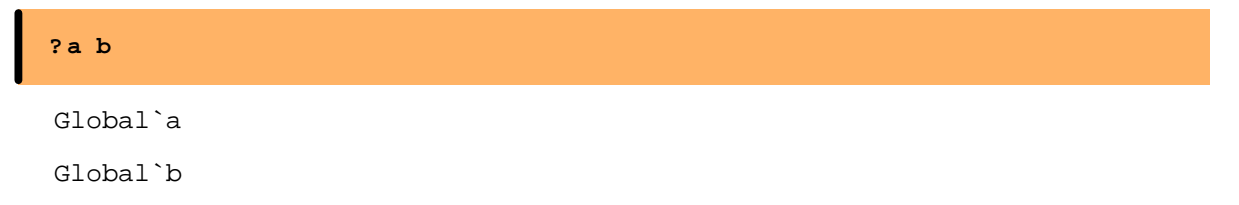

# ■ Wertzuweisung

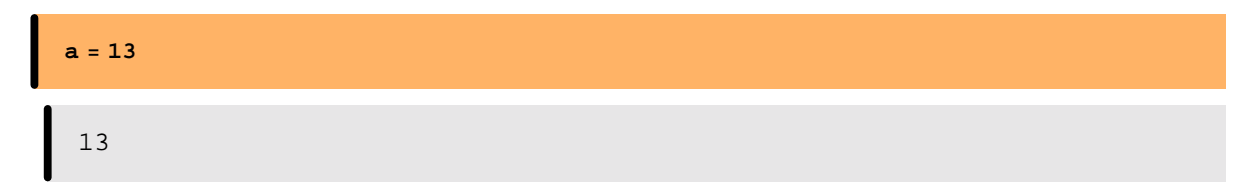

Nun ist das Symbol a definiert

| ?a       |  |  |  |
|----------|--|--|--|
| Global`a |  |  |  |
| a = 13   |  |  |  |

Freie Namenswahl

(keine Unterstriche verwenden! Am besten nur Buchstaben A, a, B, b, ... und Ziffern 0, 1, 2, ... )

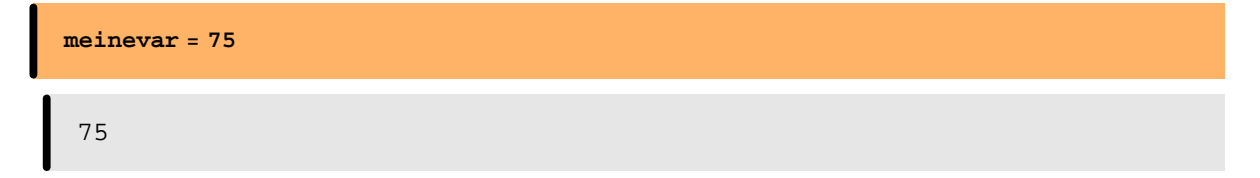

#### ■ Gebrauch des Zeichens "="

"=" kann ähnlich wie in der Mathematik verwendet werden ...

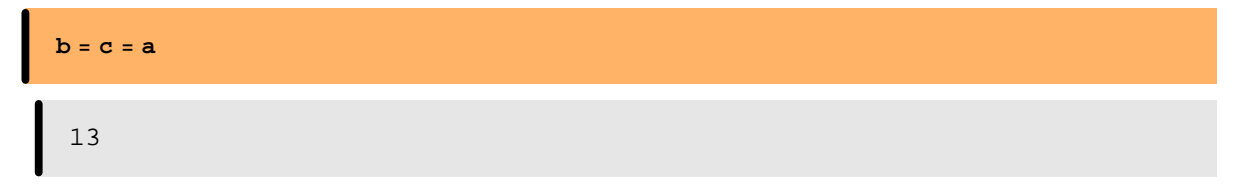

Aber: WARNUNG – Eine Wertzuweisung ist keine Gleichung.

Die folgende Zeichenkette ist Unsinn!

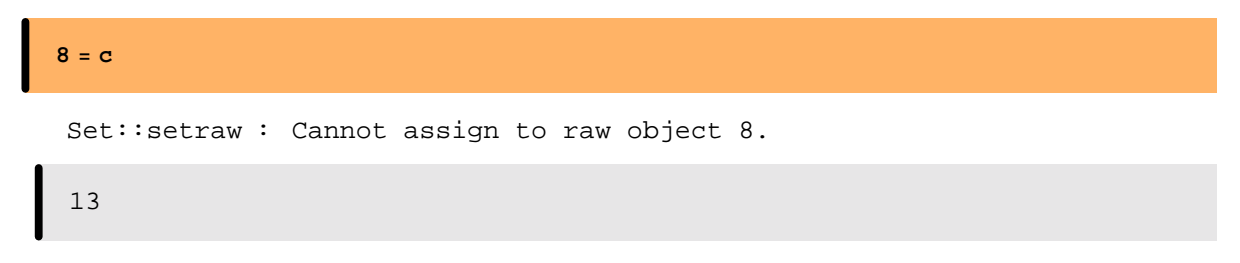

# ■ Namen sollen "sprechen"

Ein Semikolon trennt zwei Befehle voneinander

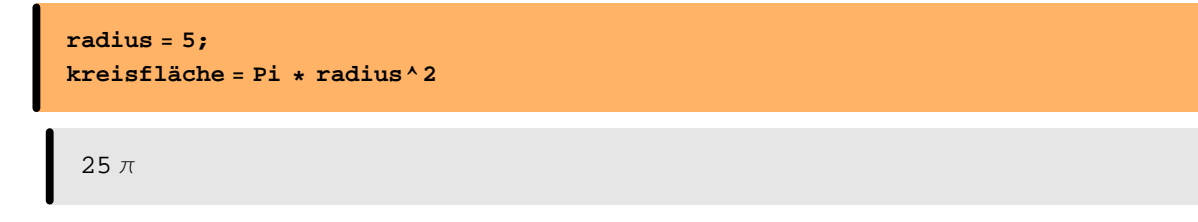

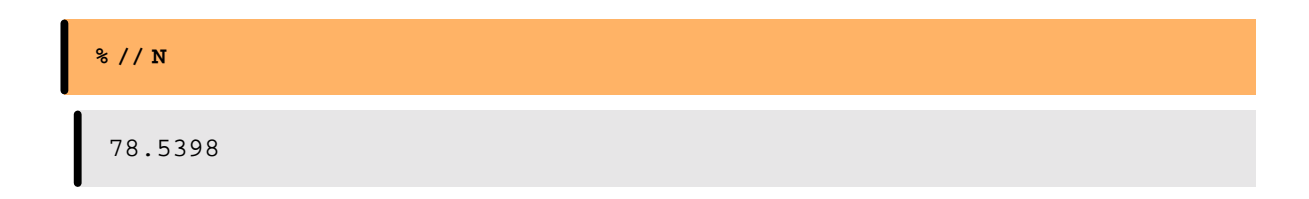

#### Inhalt von Symbolen löschen

| ? b      |  |  |  |
|----------|--|--|--|
| Global`b |  |  |  |
| b = 13   |  |  |  |

Clear löscht den Inhalt von einer oder mehreren Variablen

Clear[b, c]

Die Symbole sind aber noch bekannt (d.h. hier: im Kontext Global)

| ? b<br>? c |  |  |  |
|------------|--|--|--|
| Global`b   |  |  |  |
| Global`c   |  |  |  |

Statt Clear[a] ist auch folgende Wertzuweisung möglich

# **Bezug zu Symbolen entfernen**

Remove[b]

Zu b gibt es keinen Bezug mehr

?b
?c
Information::notfound : Symbol b not found.
Global`c

## ■ Ersetzungsregeln

Auf Ausdrücke Transformationsregeln anwenden:Ausdruck /. ls -> rs

Ein gewöhnlicher Ausdruck:

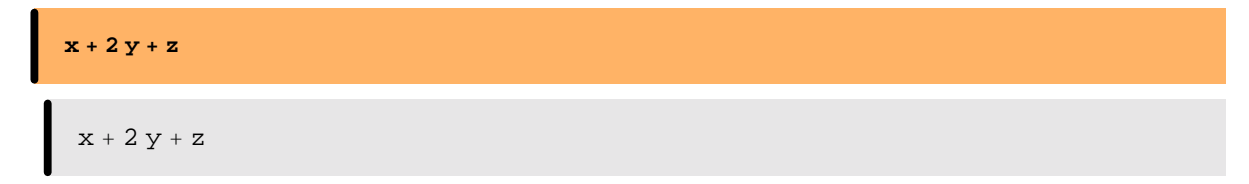

x durch a ersetzen:

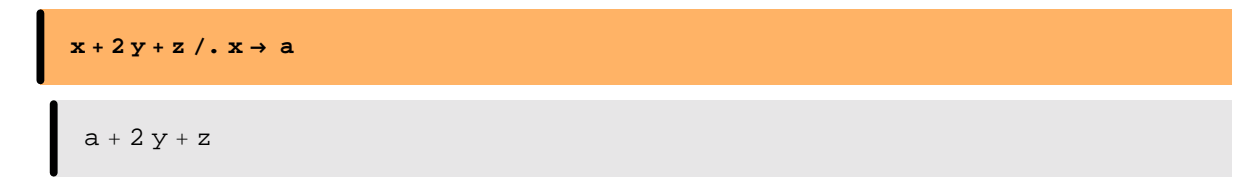

a durch a-z ersetzen:

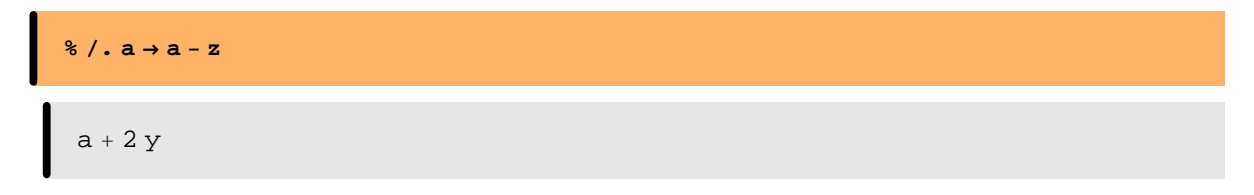

# Relationale und logische Operatoren

# ■ Kleiner(gleich), Größer(gleich)

| 32 < 1 + 6     |  |  |  |
|----------------|--|--|--|
| •              |  |  |  |
| False          |  |  |  |
|                |  |  |  |
|                |  |  |  |
| 45 > 3         |  |  |  |
|                |  |  |  |
| True           |  |  |  |
|                |  |  |  |
|                |  |  |  |
| <b>40 ≤ 41</b> |  |  |  |
| •              |  |  |  |
| True           |  |  |  |

■ Gleich, Ungleich

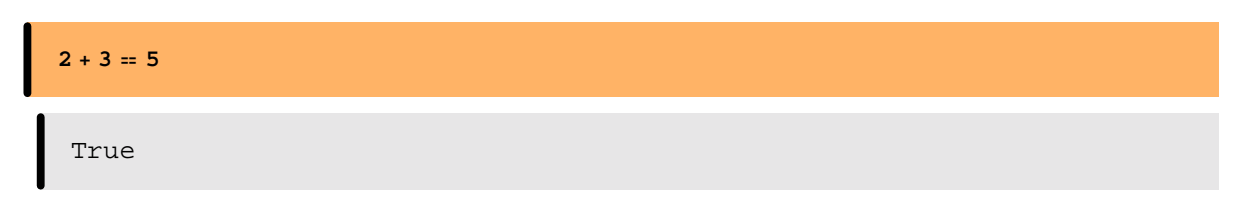

Negation von Gleich: !=

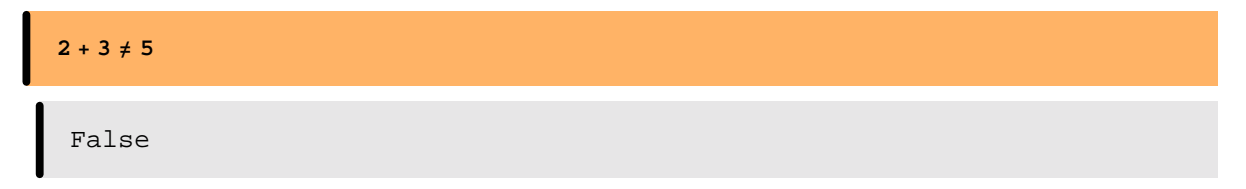

# ■ Und, Oder

Und-Verknüpfung

(Pi > E) && (Sqrt[6] > 2.5) False

Oder-Verknüpfung (einschließend)

| (Pi > E)    (Sqrt[6] > 2.5) |  |
|-----------------------------|--|
| True                        |  |

■ Wenn ... dann ... sonst

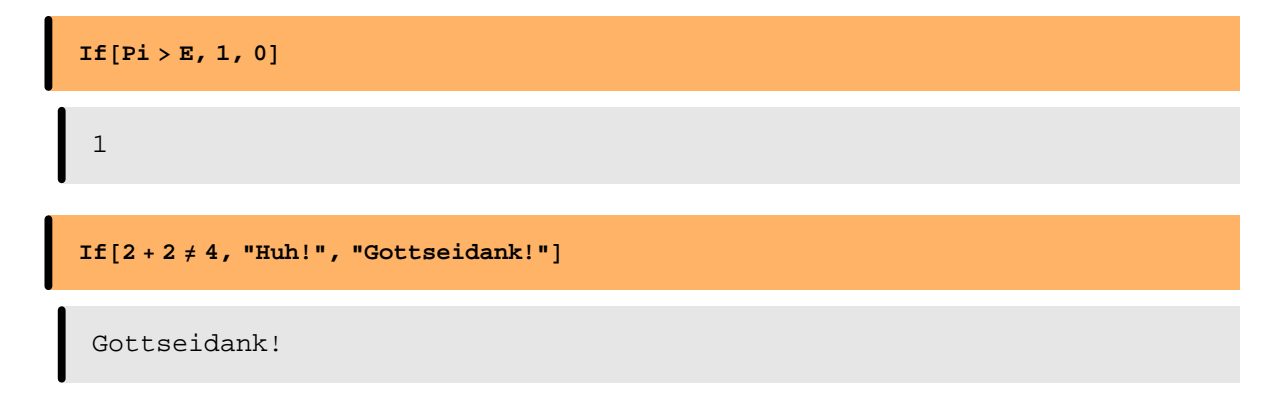

# Listen

■ Was ist eine Liste? - Schreibweise

Listen (geordnete Sammlung beliebiger Elemente)

{5, x, -Pi, 5, "Hallo"}
{5, x, -π, 5, Hallo}

Eine Liste ist keine Menge

```
{5, x, -Pi, 5, "Hallo"} == {5, x, -Pi, "Hallo"}
False
```

Auf die Reihenfolge komm es an

```
{5, x, -Pi, 5, "Hallo"} == {5, 5, x, "Hallo", -Pi}
False
```

Warum kann Mathematica den nachstehenden Test auf Gleichheit nicht entscheiden?

```
{5, x, -Pi, 5, "Hallo"} == {5, 5, -Pi, x, "Hallo"}
{5, x, -π, 5, Hallo} == {5, 5, -π, x, Hallo}
```

#### ■ Erzeugung

Eine Liste der ersten 10 Quadratzahlen

Table[k^2, {k, 1, 10}]
{1, 4, 9, 16, 25, 36, 49, 64, 81, 100}

#### ■ Wertzuweisungen

Es ist vorteilhaft, Listen einen Namen zu geben

```
qzliste = Table[k^2, {k, 1, 10}];
```

Elementweise Mehrfach-Wertzuweisung

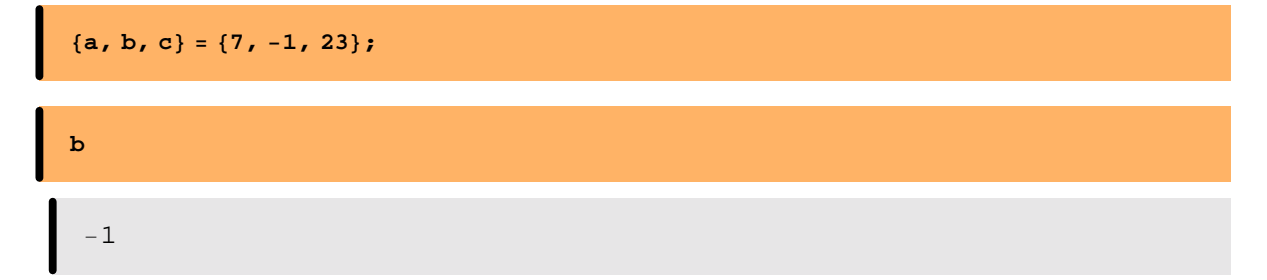

#### ■ Listen als Elemente von Listen

Listen können selbst wieder Element einer Liste sein usf.

<u>Beispiel:</u> Liste aller Wertepaare  $(x, x^2)$ 

```
qzWerteTab = Table[{x, x^2}, {x, 5, 9}]
{{5, 25}, {6, 36}, {7, 49}, {8, 64}, {9, 81}}
```

## ■ Darstellungsformen

Liste in Form einer Matrix darstellen

| M | atri | <b>ixFo</b> | orm[qzWerteTab] |
|---|------|-------------|-----------------|
|   |      |             |                 |
|   | (5   | 25          |                 |
|   | 6    | 36          |                 |
|   | 7    | 49          |                 |
|   | 8    | 64          |                 |
|   | 9    | 81          | J               |

Liste in Form einer Tabelle darstellen (MatrixForm und TableForm lassen sich mittels // anhängen)

|   | qzWerte | eTab // TableForm |  |  |
|---|---------|-------------------|--|--|
| 1 |         |                   |  |  |
|   | 5       | 25                |  |  |
|   | 6       | 36                |  |  |
|   | 7       | 49                |  |  |
|   | 8       | 64                |  |  |
|   | 9       | 81                |  |  |
|   |         |                   |  |  |

Sog. Optionen sorgen für eine Beschriftung

| Table  | eForm[qz]            | WerteTab, 1 | ableHead | ings→ {1 | None, {"x" | , "x <sup>2</sup> "}}] |  |  |
|--------|----------------------|-------------|----------|----------|------------|------------------------|--|--|
|        |                      |             |          |          |            |                        |  |  |
| x<br>5 | x <sup>2</sup><br>25 |             |          |          |            |                        |  |  |
| 6      | 36                   |             |          |          |            |                        |  |  |
| 7      | 49                   |             |          |          |            |                        |  |  |
| 8      | 64                   |             |          |          |            |                        |  |  |
| 9      | 81                   |             |          |          |            |                        |  |  |

## ■ Länge einer Liste

| Length[qzWerteTab] |  |
|--------------------|--|
| 5                  |  |

# **Zugriff auf Elemente**

Aus der zuvor erzeugten Liste ...

```
qzliste
{1, 4, 9, 16, 25, 36, 49, 64, 81, 100}
```

wird das Element Nr. 7 herausgeholt:

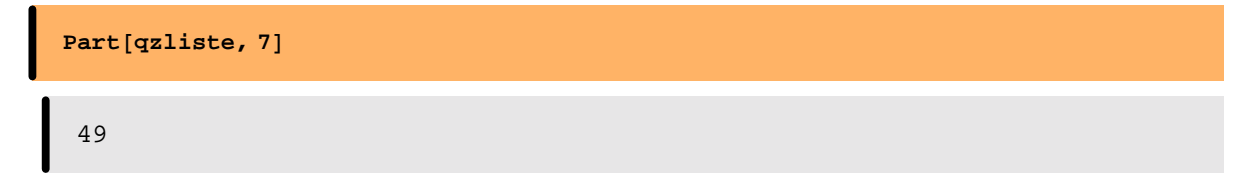

Alternative Schreibweise (mit eckigen Doppelklammern)

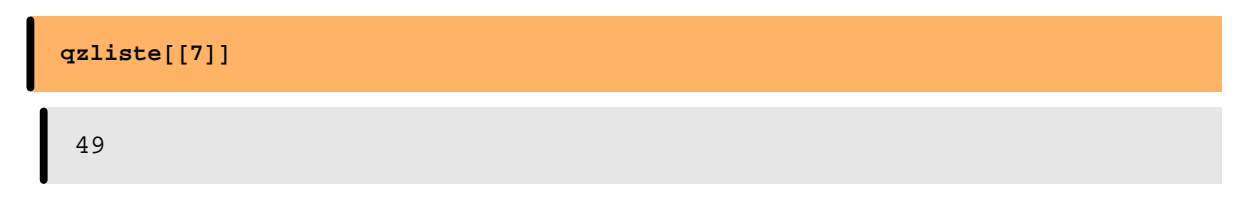

Die Funktion Part[] bietet mehr Möglichkeiten:

| <pre>Part[qzliste, {7, 9}]</pre> |  |  |
|----------------------------------|--|--|
| {49, 81}                         |  |  |

# Symbolisches Rechnen

## Ausmultiplizieren

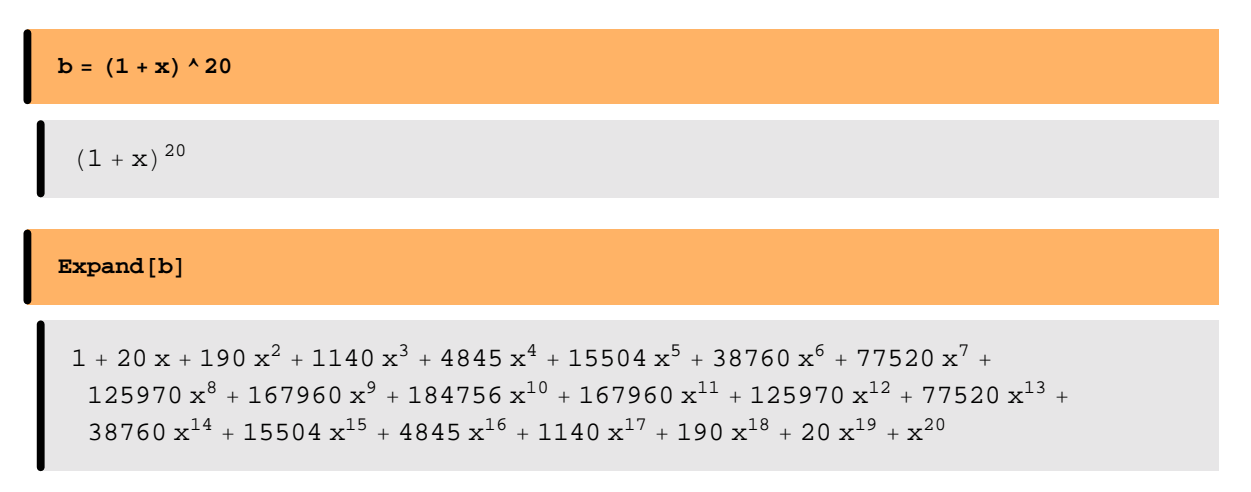

#### Reduzieren

```
\begin{aligned} & [-27 - 54 \, u - 27 \, u^2 + 54 \, x + 162 \, u \, x + 108 \, u^2 \, x + 45 \, x^2 - 72 \, u \, x^2 - 144 \, u^2 \, x^2 - 116 \, x^3 - 160 \, u \, x^3 + 64 \, u^2 \, x^3 - 16 \, x^4 + 128 \, u \, x^4 + 64 \, x^5 + 162 \, y^4 + 324 \, u \, y^4 + 162 \, u^2 \, y^4 - 108 \, x \, y^4 - 540 \, u \, x \, y^4 - 432 \, u^2 \, x \, y^4 - 414 \, x^2 \, y^4 - 288 \, u \, x^2 \, y^4 + 288 \, u^2 \, x^2 \, y^4 + 144 \, x^3 \, y^4 + 576 \, u \, x^3 \, y^4 + 288 \, x^4 \, y^4 - 324 \, y^8 - 648 \, u \, y^8 - 324 \, u^2 \, y^8 - 216 \, x \, y^8 + 216 \, u \, x \, y^8 + 432 \, u^2 \, x \, y^8 + 540 \, x^2 \, y^8 + 864 \, u \, x^2 \, y^8 + 432 \, x^3 \, y^8 + 216 \, y^{12} + 432 \, u \, y^{12} + 216 \, u^2 \, y^{12} + 432 \, u \, x^{12} + 216 \, x^2 \, y^{12} \end{aligned}
```

Alle Variableninhalte löschen (um im Folgenden keine Überraschungen zu erleben)

Clear["Global`\*"]

■ Vereinfachen (allgemein)

```
Simplify[(a - b) ^2 - (a + b) ^2]
-4 a b
```

Summen berechnen

Sum[k^2, {k, 1, n}]  

$$\frac{1}{6}$$
 n (1 + n) (1 + 2 n)

## Gleichungen lösen

Lösung wird als Menge von Ersetzungsregeln ausgegeben

lsg = Solve[x<sup>2</sup> + a x == 7, x]  
$$\left\{ \left\{ x \to \frac{1}{2} \left( -a - \sqrt{28 + a^2} \right) \right\}, \left\{ x \to \frac{1}{2} \left( -a + \sqrt{28 + a^2} \right) \right\} \right\}$$

Übergang zur Lösungsmenge ...

x /. lsg 
$$\left\{\frac{1}{2}\left(-a - \sqrt{28 + a^2}\right), \frac{1}{2}\left(-a + \sqrt{28 + a^2}\right)\right\}$$

... oder direkt auf eine einzelne Lösung zugreifen:

x /. lsg[[1]]  

$$\frac{1}{2} \left(-a - \sqrt{28 + a^2}\right)$$

Beispiel eines linearen Gleichungssystems

Solve[{ax+by = c, dx + ey = f}, {x, y}]  

$$\left\{ \left\{ x \rightarrow -\frac{-c e + b f}{-b d + a e}, y \rightarrow -\frac{-c d + a f}{b d - a e} \right\} \right\}$$

An der Grenze algebraischer Lösbarkeit:

$$\frac{1}{2}\sqrt{-4\left(\frac{2}{3\left(81+\sqrt{7329}\right)}\right)^{1/3}+\frac{\left(\frac{1}{2}\left(81+\sqrt{7329}\right)\right)^{1/3}}{3^{2/3}}-\frac{1}{2}\sqrt{\left(4\left(\frac{2}{3\left(81+\sqrt{7329}\right)}\right)^{1/3}-\frac{\left(\frac{1}{2}\left(81+\sqrt{7329}\right)\right)^{1/3}}{3^{2/3}}-\frac{6}{\sqrt{-4\left(\frac{2}{3\left(81+\sqrt{7329}\right)}\right)^{1/3}+\frac{\left(\frac{1}{2}\left(81+\sqrt{7329}\right)\right)^{1/3}}{3^{2/3}}}\right)}$$

# Funktionen

# Eigene Funktionen definieren

Argument x als Muster x\_ (nur auf der linken Seite)

Definitionsoperator :=

 $f[x_] := (x/2) (x^3 - 5x^2 + 1)$ 

Weitere Handhabung wie in der Mathematik üblich:

$$f[a + 3] // Expand$$

$$-\frac{51}{2} - 13 a + \frac{9 a^2}{2} + \frac{7 a^3}{2} + \frac{a^4}{2}$$

# ■ Definitionen anzeigen lassen

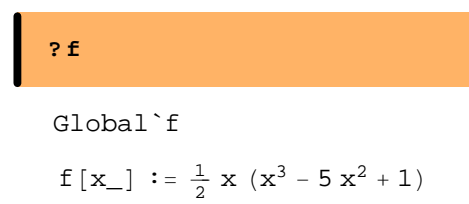

# **Funktionen mit mehreren Argumenten**

```
Früher definierte Funktionen dürfen (natürlich) benutzt werden
```

$$g[u_{, v_{]} := u * f[v] + v^{2} / u$$

$$g[a, b]$$

$$\frac{b^{2}}{a} + \frac{1}{2} a b (1 - 5 b^{2} + b^{3})$$

# Nicht-Benötigtes löschen

Clear[g]

Unbedingt zu empfehlen!

Eventuell nur die Definition löschen ...

... oder nicht mehr benötigte Funktionssymbole vollständig entfernen:

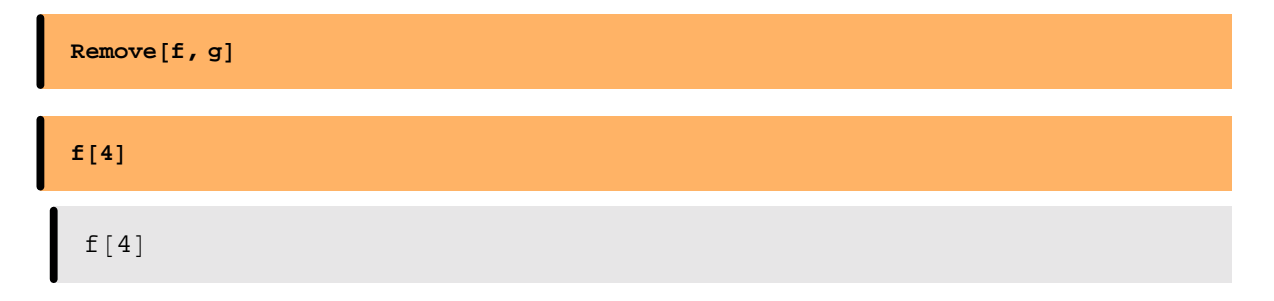

# Zeichnen ebener Schaubilder

# **Einfacher Funktionsgraph**

Der Plot-Befehl in der Grundform:

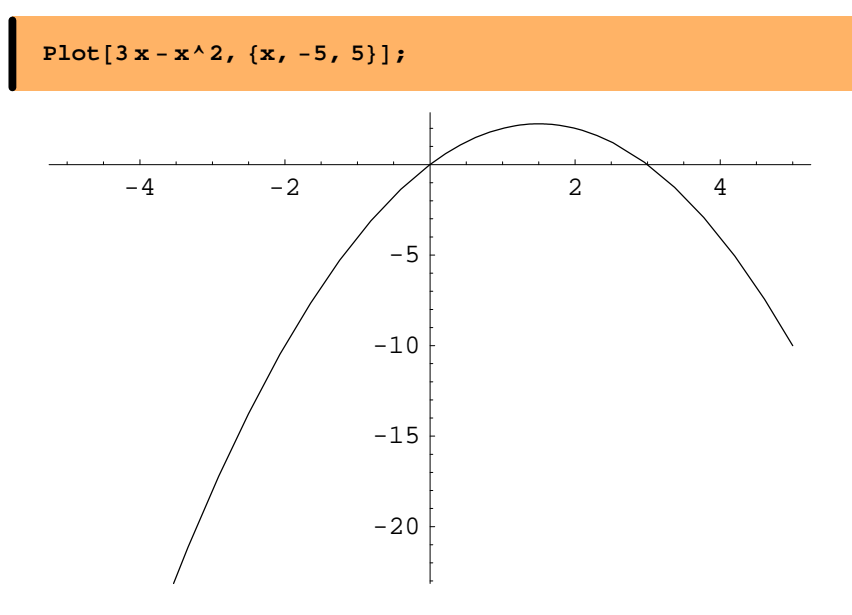

Mit Optionen lässt sich ein Schaubild verfeinern, z.B. Achsenbeschriftung und Strichdicke:

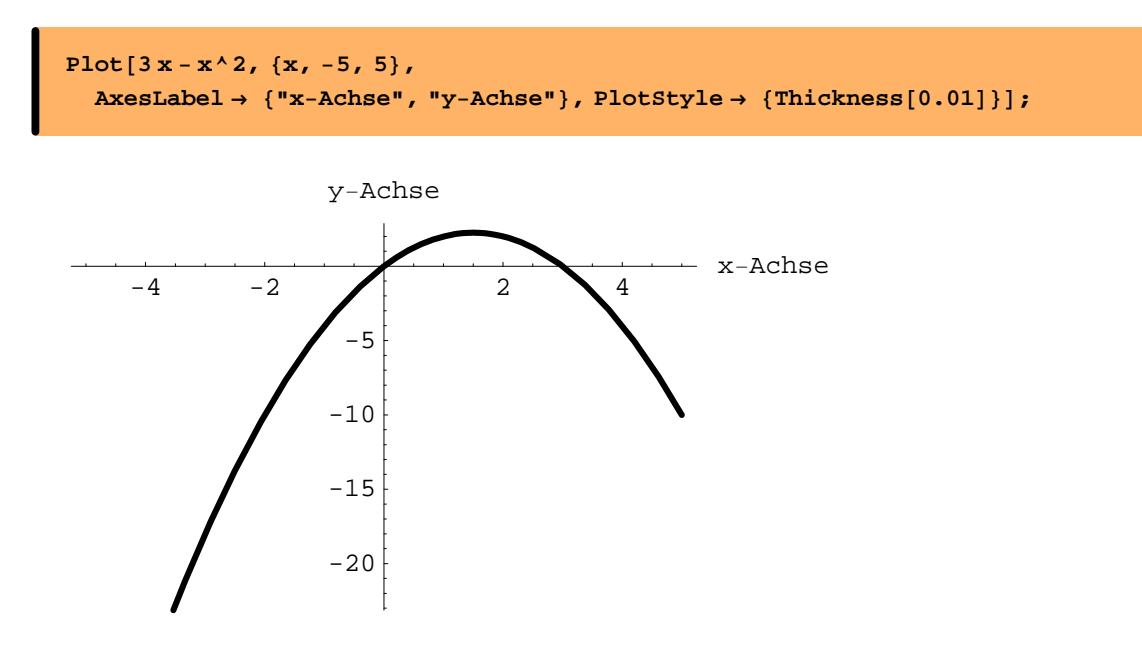

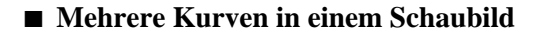

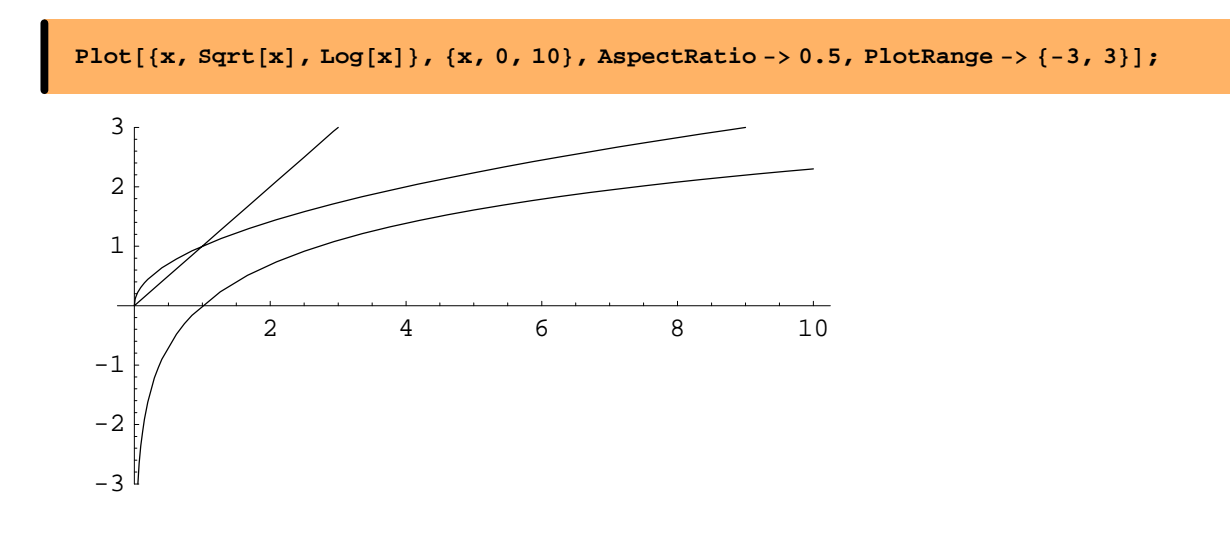

# ■ Funktionsscharen

Die Schar der Exponentialfunktionen

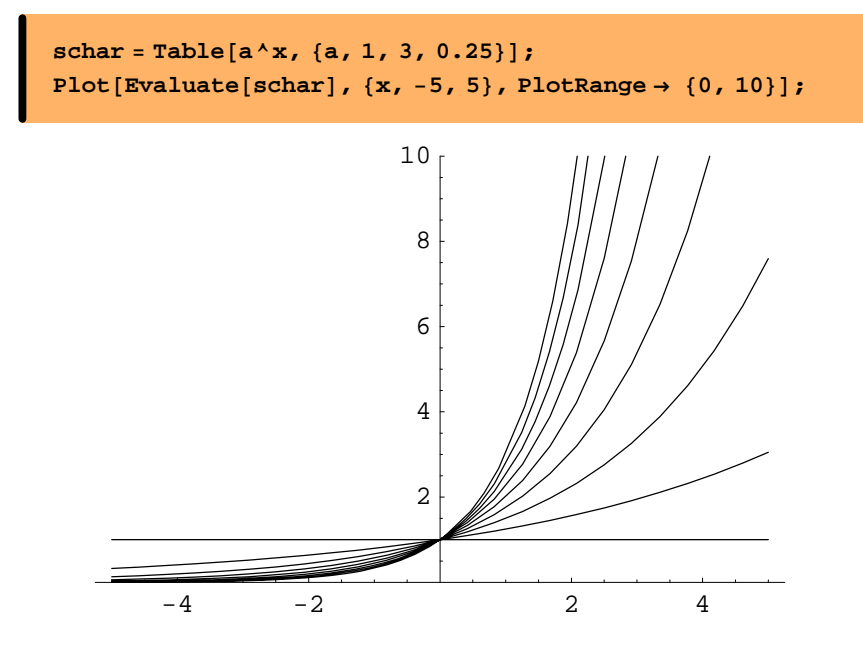

# Optionen des Plot-Befehls

So informiert man sich über die (voreingestellten) Optionen eines Befehls:

#### Options[Plot]

 $\begin{array}{l} \mbox{AspectRatio} \rightarrow \frac{1}{\mbox{GoldenRatio}}, \mbox{ Axes} \rightarrow \mbox{Automatic, AxesLabel} \rightarrow \mbox{None,} \\ \mbox{AxesOrigin} \rightarrow \mbox{Automatic, AxesStyle} \rightarrow \mbox{Automatic, Background} \rightarrow \mbox{Automatic,} \\ \mbox{ColorOutput} \rightarrow \mbox{Automatic, Compiled} \rightarrow \mbox{True, DefaultColor} \rightarrow \mbox{Automatic,} \\ \mbox{Epilog} \rightarrow \{\}, \mbox{Frame} \rightarrow \mbox{False, FrameLabel} \rightarrow \mbox{None, FrameStyle} \rightarrow \mbox{Automatic,} \\ \mbox{FrameTicks} \rightarrow \mbox{Automatic, GridLines} \rightarrow \mbox{None, ImageSize} \rightarrow \mbox{Automatic,} \\ \mbox{MaxBend} \rightarrow \mbox{10., PlotDivision} \rightarrow \mbox{30., PlotLabel} \rightarrow \mbox{None, PlotPoints} \rightarrow \mbox{25,} \\ \mbox{PlotRange} \rightarrow \mbox{Automatic, PlotRegion} \rightarrow \mbox{Automatic, PlotStyle} \rightarrow \mbox{Automatic,} \\ \mbox{Prolog} \rightarrow \{\}, \mbox{RotateLabel} \rightarrow \mbox{True, Ticks} \rightarrow \mbox{Automatic,} \\ \mbox{DefaultFont} : \Rightarrow \mbox{$SpefaultFont, DisplayFunction} : \Rightarrow \mbox{$SpisplayFunction,} \\ \mbox{FormatType} : \Rightarrow \mbox{$FormatType, TextStyle} : \Rightarrow \mbox{$TextStyle} \} \end{array}$ 

Die Bedeutung der Optionen erhält man über die Hilfe.

(Im Output die Schreibmarke auf das Optionswort setzen und anschließend F1-Taste drücken).

#### Datenlisten zeichnen

Beispiel-Daten:

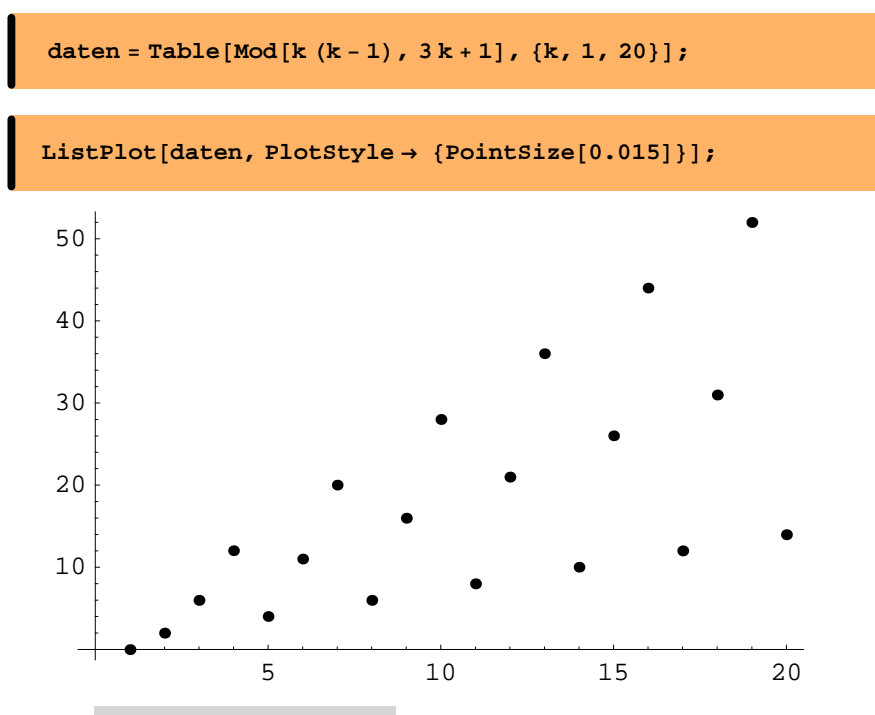

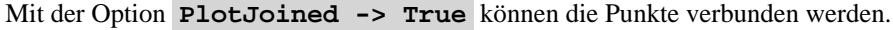

#### ■ Kurven in Parameterdarstellung

Eine Ellipse (deren Schaubild ist nicht der Graph einer Funktion):

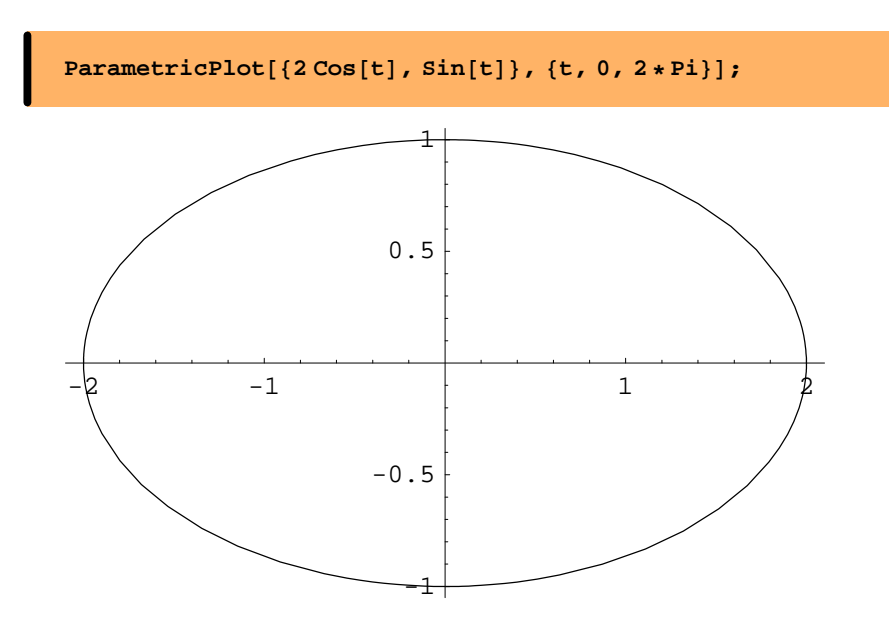

# 3D-Grafik

# ■ Dreidimensionales Linien-Zeichnen

Eine Schraubenlinie in Parameterdarstellung

# $ParametricPlot3D[\{Cos[t], Sin[t], t/3\}, \{t, 0, 15\}];$

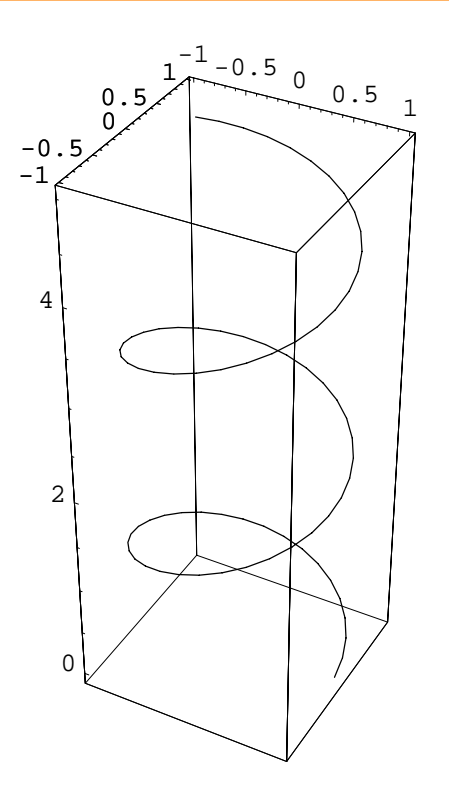

#### ■ Flächen im Raum

Eine Fläche benötigt im Raum 2 Parameter.

Der folgende Torus wird dadurch erzeugt, dass mit der Variation von *u* ein Kreis entsteht und dieser zusätzlich mit der Variation von *t* auf einer Kreisbahn um die z-Achse rotiert:

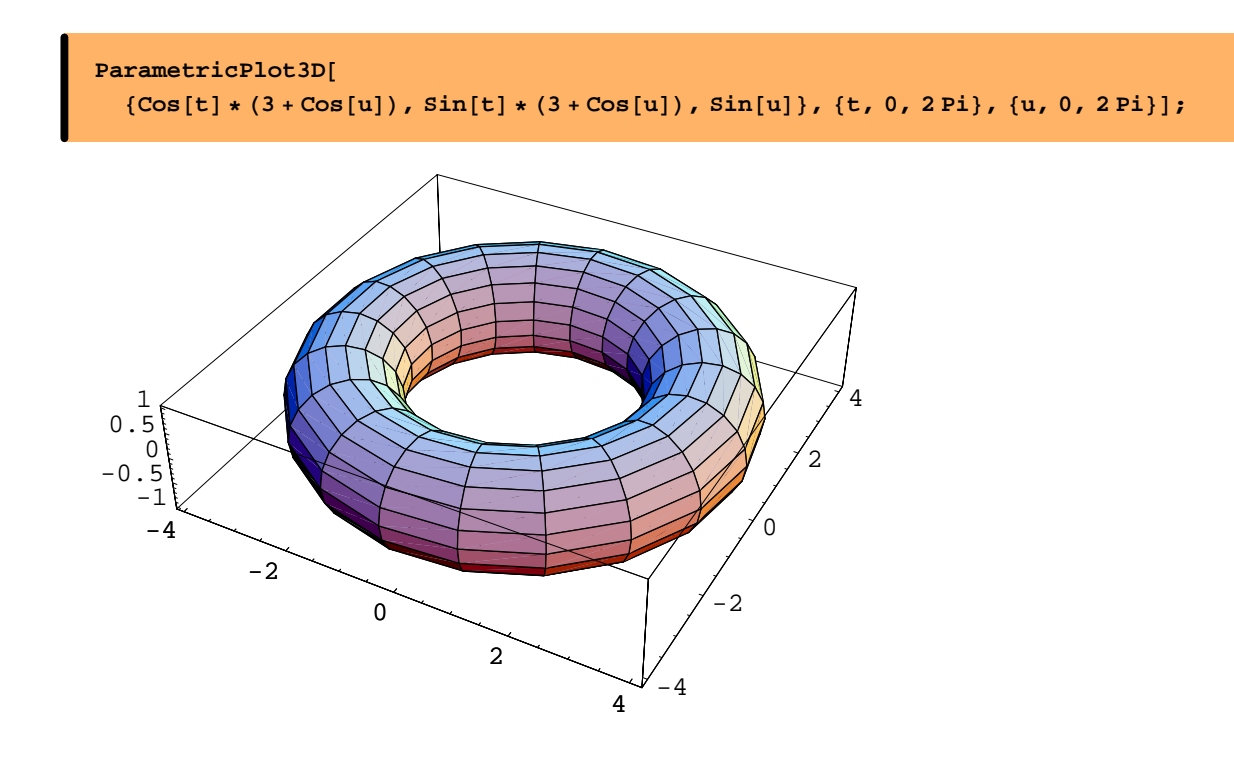

# ■ Polyeder

Zunächst ist ein sog. Mathematica-Paket zu laden:

<< Graphics `Polyhedra`

Darstellung eines Dodekaeders:

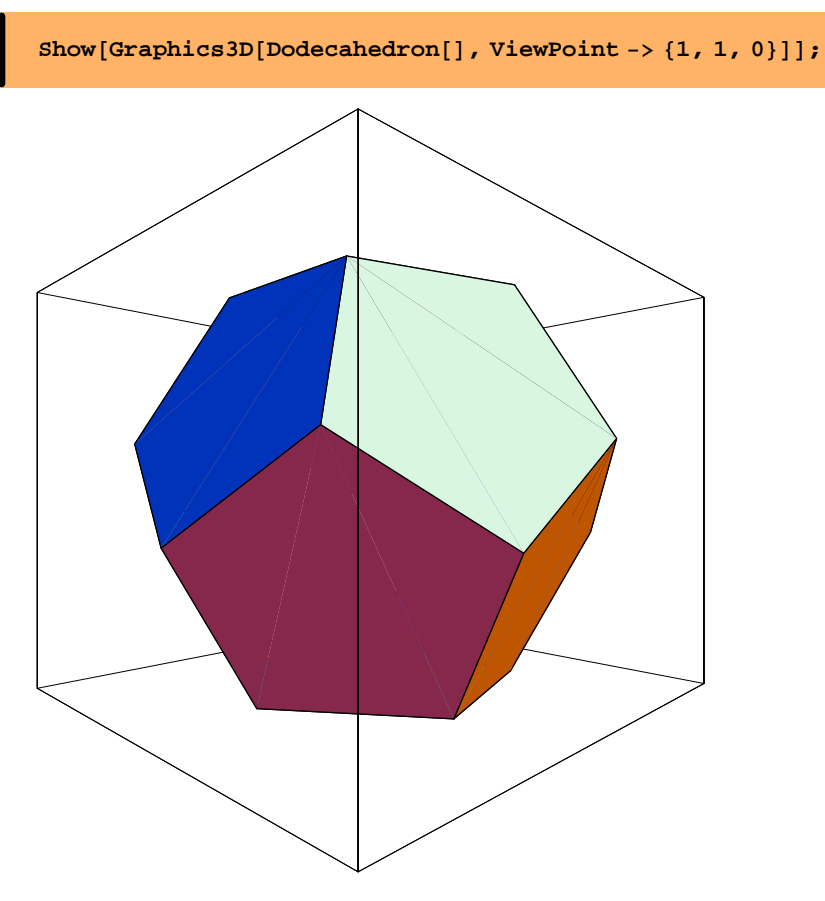

Wir entfernen die obenliegende Seitenfläche:

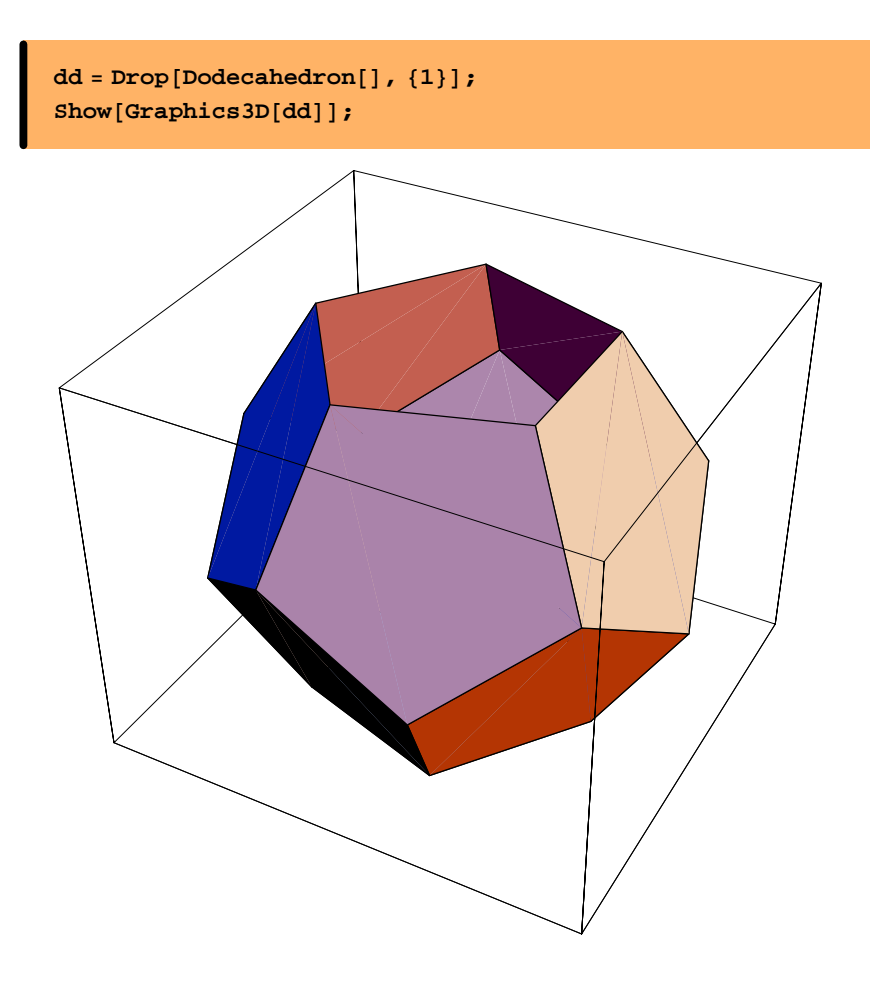

# Animation

#### ■ *Mathematica*-Package für Animation

Folgender Befehl lädt das Animationspaket:

<< Graphics `Animation`

# **Ebene Grundform**

**Animate**[] übernimmt einen Plot-Befehl, der eine Schar von Objekten erzeugt. Die Anweisungsliste für den Scharparameter wird hinzugefügt:

Animate[Plot[Sin[n x], {x, 0, 2 Pi}, Axes -> False], {n, 1, 6, 0.5}];

# ■ Animation einer räumlichen Figur

Zunächst wird ein Objekt g erzeugt:

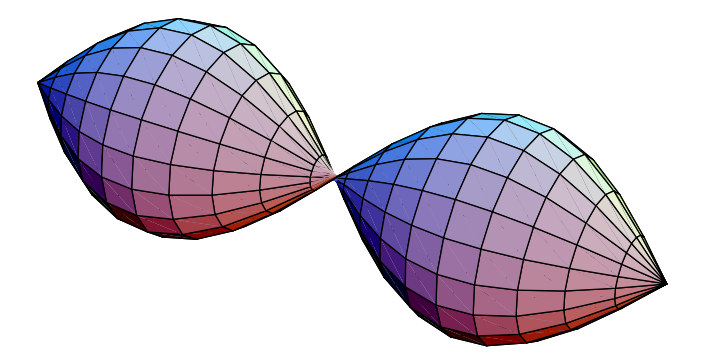

Nun wird g mittels **SpinShow** animiert (10 Phasen). Aufgrund der Symmetrie ist nur eine Halbdrehung erforderlich:

SpinShow[g,Frames -> 10, SpinRange -> {0 Degree, 180 Degree}];

# Einführung in die Computer-Algebra

# Teil 2 : Fortgeschrittenere Möglichkeiten mit Mathematica

Informatik I – Mathematik mit dem Computer Prof. Dr. Alfred Schreiber Institut für Mathematik und ihre Didaktik · Universität Flensburg

# Numerisches Lösen von Gleichungen

Remove["Global`\*"]

# ■ Vorbereitung

Linke Seite einer Gleichung zweckmäßgerweise als Funktion definieren:

 $g[x_1] := x^3 - 2x + 1$ 

Gleichung durch Symbol (glg) wiedergeben:

$$glg = g[x] = 0$$
  
1 - 2 x + x<sup>3</sup> == 0

# **Reeller Funktionsgraph**

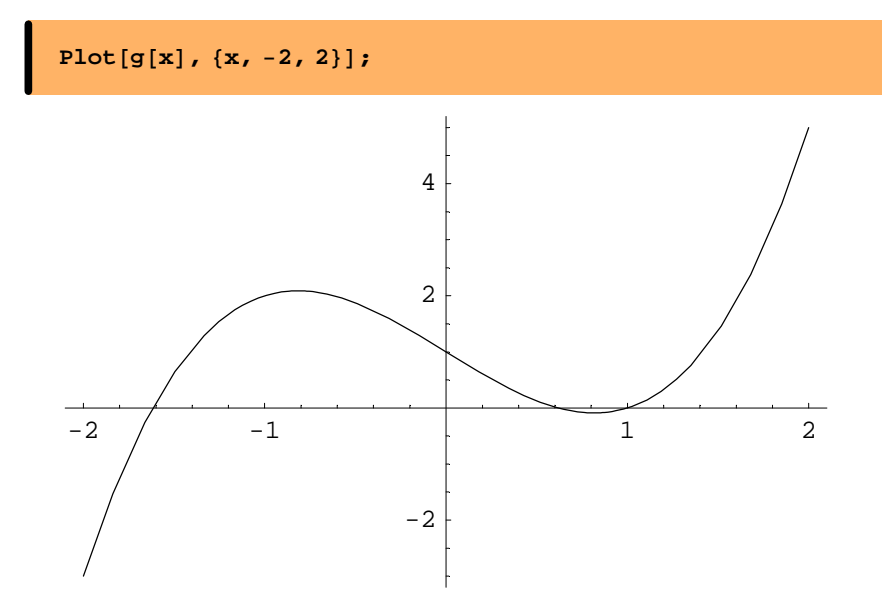

Grafik markieren (Mausklick) und anschließend mittels [Strg]-Taste + Mauscursor die Lage der Nullstellen angenähert messen.

In diesem Fall lassen sich die 3 reellen Nullstellen von g(x) auch algebraisch berechnen:

x /. Solve[glg, x]  
$$\left\{1, \frac{1}{2}(-1-\sqrt{5}), \frac{1}{2}(-1+\sqrt{5})\right\}$$

# ■ Numerische Lösungen

Erste Möglichkeit (nur für Polynome!):

Die zweite (allgemeinere) Möglichkeit verlangt Angabe eines Startwerts (für das eingebaute Newtonsche Verfahren):

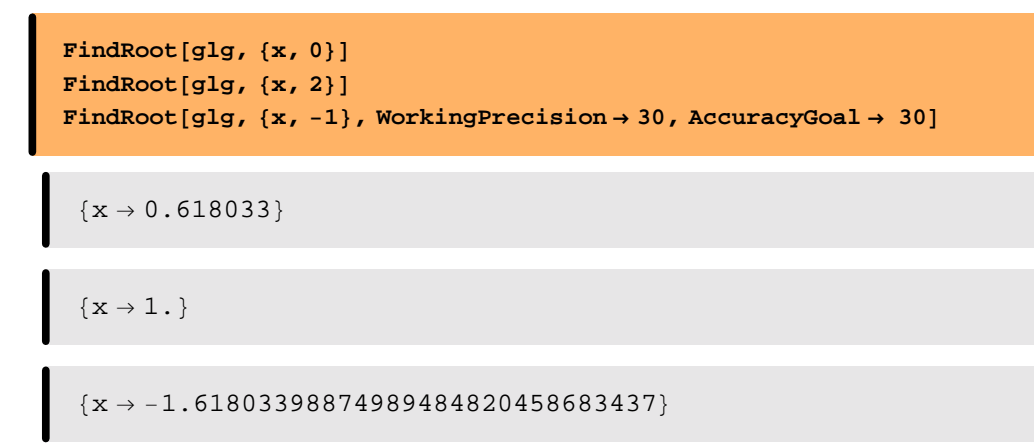

#### ■ Beispiel: Eine transzendente Gleichung

$$f[x_] := Cos[x^2] - \frac{x}{3};$$

Schaubild zur Lokalisierung reeller Nullstellen:

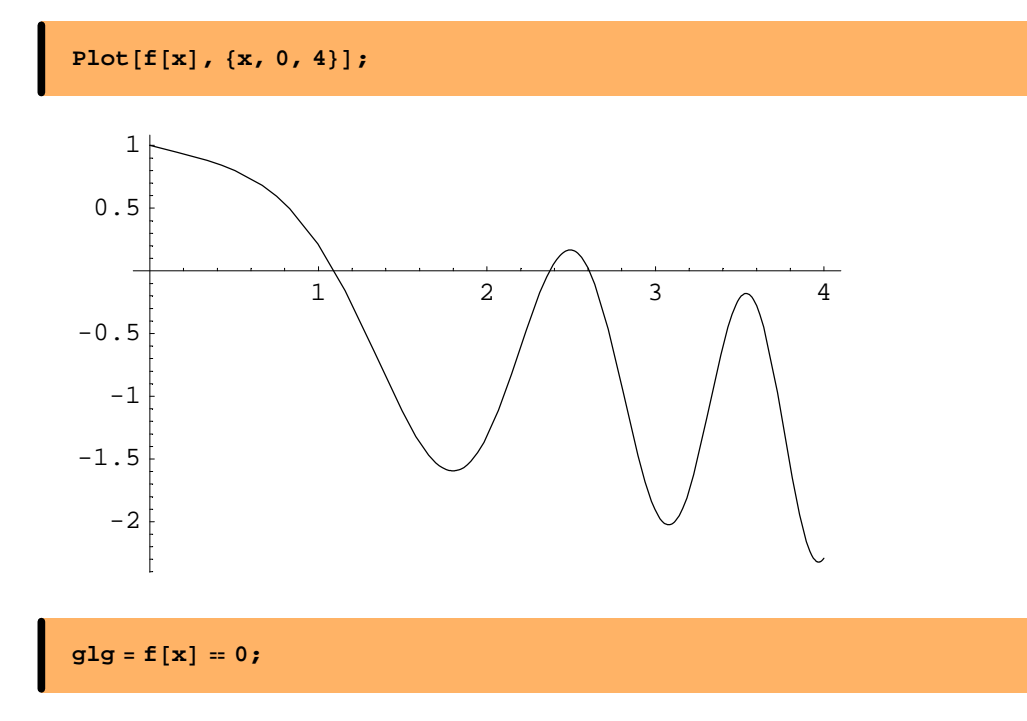

Die Startwerte können nun so gewählt werden, dass Mathematica die im Schaubild gesichteten reellen Lösungen findet:

FindRoot[glg, {x, 1}]  $\{x \rightarrow 1.09427\}$ 

FindRoot[glg, {x, 2}]  $[x \rightarrow 2.3715]$ 

Durch den Startwert 3 wird keine neue Nullstelle gefunden:

```
FindRoot[glg, {x, 3}]
\{x \rightarrow 2.3715\}
```

Man braucht einen Startwert zwischen den Nullstellen:

```
FindRoot[glg, {x, 2.4, 3}] \{x \rightarrow 2.60774\}
```

# Operationen mit Listen

Remove["Global`\*"]

# ■ Erweiterte Zugriffsverfahren

Eine Beispiel-Liste

(inhaltlich sinnlos, aber zweckmäßig für die folgende Demonstration):

mliste = {0, -1, "dummy", Sqrt[5], Pi, 2/3, -1, {1, 2, 3}, {}}  
{0, -1, dummy, 
$$\sqrt{5}$$
,  $\pi$ ,  $\frac{2}{3}$ , -1, {1, 2, 3}, {}}

Die ersten 3 Elemente:

Die letzten 3 Elemente:

Erstes und letztes Element:

| First[mliste]<br>Last[mliste] |
|-------------------------------|
| 0                             |
| {}                            |

Elemente nach "Eigenschaften" auswählen (reine Funktionen mit Wahrheitswert; siehe weiter unten).

 $\sqrt{5}$  und  $\pi$  sind (ohne numerische Auswertung) Symbole und werden nicht als Zahlen erkannt:

```
Select[mliste, NumberQ]
{0, -1, 2/3, -1}
Select[mliste, IntegerQ]
{0, -1, -1}
Select[mliste, ListQ]
{(1, 2, 3}, {})
```

# **Zugehörigkeit und Position**

Ist -1 Element der Liste mliste?

| MemberQ[mliste, -1] |  |  |
|---------------------|--|--|
| True                |  |  |

An welcher Position kommt das Element –1 vor?

Mathematica gibt eine Liste aus, die die Positionen in Listenform enthält:

Position[mliste, -1]
{{2}, {7}}

#### ■ Anhängen eines Elements

Element a anhängen:

AppendTo[mliste, a]  $\left\{0, -1, \text{dummy}, \sqrt{5}, \pi, \frac{2}{3}, -1, \{1, 2, 3\}, \{\}, a\right\}$ 

mliste enthält das neue Element a:

mliste  $\{0, -1, \text{dummy}, \sqrt{5}, \pi, \frac{2}{3}, -1, \{1, 2, 3\}, \{\}, a\}$ 

Der folgende Befehl lässt mliste unverändert:

mliste2 = Append[mliste, 704]  
$$\left\{0, -1, \text{dummy}, \sqrt{5}, \pi, \frac{2}{3}, -1, \{1, 2, 3\}, \{\}, a, 704\right\}$$

$$\left\{0, -1, \text{dummy}, \sqrt{5}, \pi, \frac{2}{3}, -1, \{1, 2, 3\}, \{\}, a\right\}$$

#### Element am Listenanfang einfügen

mliste

PrependTo[mliste, 13] 
$$\{13, 0, -1, \text{dummy}, \sqrt{5}, \pi, \frac{2}{3}, -1, \{1, 2, 3\}, \{\}, a\}$$

Alternativ (ohne Änderungen von mlist):

Prepend[mliste, b]  
{b, 13, 0, -1, dummy, 
$$\sqrt{5}$$
,  $\pi$ ,  $\frac{2}{3}$ , -1, {1, 2, 3}, {}, a}  
mliste  
{13, 0, -1, dummy,  $\sqrt{5}$ ,  $\pi$ ,  $\frac{2}{3}$ , -1, {1, 2, 3}, {}, a}

#### **Einfügen und Löschen**

Element 1000 an Position 7 einfügen:

Insert[mliste, 1000, 7]  
{13, 0, -1, dummy, 
$$\sqrt{5}$$
,  $\pi$ , 1000,  $\frac{2}{3}$ , -1, {1, 2, 3}, {}, a}

Das eingefügte Element befindet sich <u>nur</u> in der von Insert **ausgegebenen** Liste, aber <u>nicht</u> in der als Parameter übergebenen Liste mliste:

**mliste**

$$\left\{13, 0, -1, \text{dummy}, \sqrt{5}, \pi, \frac{2}{3}, -1, \{1, 2, 3\}, \{\}, a\right\}$$

Das Element an Position 5 von mliste löschen (und das Ergebnis dieser Operation in neueliste speichern):

```
neueliste = Delete[mliste, 5]
{13, 0, -1, dummy, π, 2/3, -1, {1, 2, 3}, {}, a}
```

Zum Vergleich die alte und die neue Liste:

```
mliste
neueliste
\{13, 0, -1, \text{dummy}, \sqrt{5}, \pi, \frac{2}{3}, -1, \{1, 2, 3\}, \{\}, a\}
\{13, 0, -1, \text{dummy}, \pi, \frac{2}{3}, -1, \{1, 2, 3\}, \{\}, a\}
```

#### ■ Listen als Mengen

Tabula rasa ...

Remove["Global`\*"]

Eine Liste mit mehrfachen Element-Vorkommen:

aliste = {5, 2, 4, 6, 5, 2, 3, 4, 4, 1};

Die Menge der Elemente von aliste:

```
amenge = Union[aliste]
{1, 2, 3, 4, 5, 6}
```

#### **Einebnen einer Liste**

Eine Liste, der Elemente z.T. Listen sind, usw.

mliste = {1, {1, 4}, {3, {1, 2}}};

Einebnen heißt: Die Objekte auf der untersten Ebene sammeln

Flatten[mliste]
{1, 1, 4, 3, 1, 2}

#### ■ Vereinigung

```
amenge
{1, 2, 3, 4, 5, 6}
bmenge = Table[k, {k, 4, 10}]
{4, 5, 6, 7, 8, 9, 10}
```

Vereinigung als Liste!

cmenge = Join[amenge, bmenge]
{1, 2, 3, 4, 5, 6, 4, 5, 6, 7, 8, 9, 10}

#### Durchschnitt

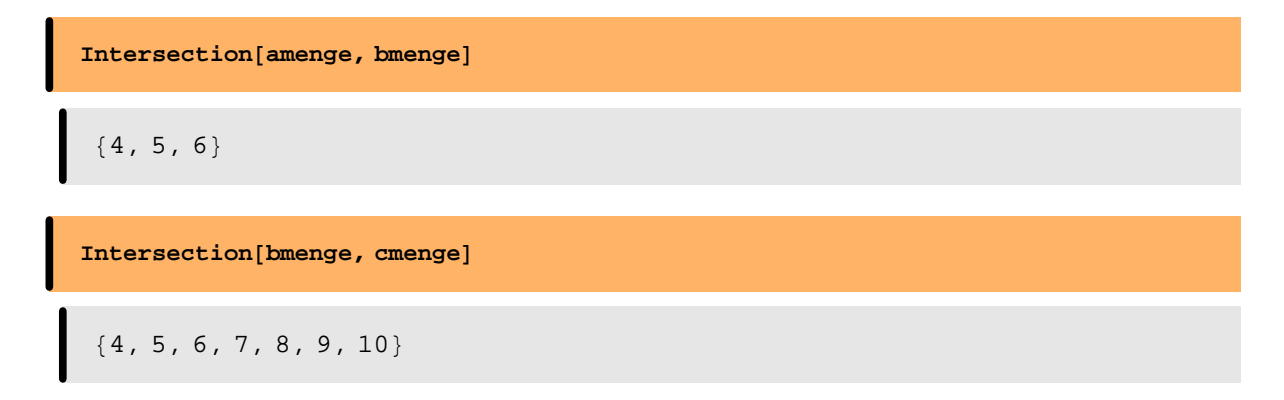

# ■ Komplement

Complement[bmenge, amenge]
{7, 8, 9, 10}

#### Kartesisches Produkt

Zwei Ausgangslisten:

aliste = {a, b, c}; bliste = {1, 2, 3, 4, 5}; akreuzb = Outer[List, aliste, bliste] {{{a, 1}, {a, 2}, {a, 3}, {a, 4}, {a, 5}, {{b, 1}, {b, 2}, {b, 3}, {b, 4}, {b, 5}, {{c, 1}, {c, 2}, {c, 3}, {c, 4}, {c, 5}}}

Achtung: Es handelt sich nicht um die Menge aller Paare!

Length[akreuzb]

Erst die folgende Operation (Einebnen in der 1. Stufe) liefert das übliche kartesische Mengenprodukt:

```
Flatten[akreuzb, 1]
{{a, 1}, {a, 2}, {a, 3}, {a, 4}, {a, 5}, {b, 1}, {b, 2},
{b, 3}, {b, 4}, {b, 5}, {c, 1}, {c, 2}, {c, 3}, {c, 4}, {c, 5}}
```

```
Schleifen
```

Remove["Global`\*"]

#### ■ Do-Schleife

Wiederholung einer Operation mittels Do (nach dem Vorbild von Table, Sum etc.):

Do[a[i] = i^2, {i, 1, 10, 2}]

Das Ergebnis sichbar machen (der Befehl Array[a,n] erzeugt eine Liste von *n* Elementen der Form a[i]):

Array[a, 10]
{1, a[2], 9, a[4], 25, a[6], 49, a[8], 81, a[10]}

# ■ For-Schleife

Ein (aus der herkömmlichen Programmierung bekannter) Schleifentyp, bei dem die Anzahl der Schleifendurchläufe (wie bei der Do-Schleife) vorgegeben ist.

Bem .: Die For-Schleife ist entbehrlich.

For[i = 1, i ≤ 5, i++, Print[a[i]]]
1
a[2]
9
a[4]
25

## ■ While-Schleife

While[bedingung, aktion] bedeutet:

Solange bedingung wahr ist, führe aktion aus.

| <pre>i = 1;<br/>While[Mod[i, 5] ≠ 0, (i = i + 3; Print[i])];</pre> |
|--------------------------------------------------------------------|
| 4                                                                  |
| 7                                                                  |
| 10                                                                 |

<u>N.B.</u>: Wenn bei Eintritt in die Schleife die Bedingung nicht wahr ist, wird die Schleife nicht durchlaufen (sog. <u>abweisende</u> Schleife).

Man setze etwa im obigen Beispiel i = 5.

# **Definition von Funktionen**

Remove["Global`\*"]

# ■ Reine Funktionen

Eine Funktion wie  $f(x) = 5x^2 - x + 1$  lässt sich wie folgt definieren:

f[x\_] := 5 x^2 - x + 1

Eine alternative und häufig benutzte Definitionsform ist die einer sog. reinen Funktion.

<u>Idee dazu:</u> f = die Funktion, welche x den Wert  $5x^2 - x + 1$  zuordnet

g = Function[x,  $5x^{2} - x + 1$ ] Function[x,  $5x^{2} - x + 1$ ]

g kann in der üblichen Weise benutzt werden:

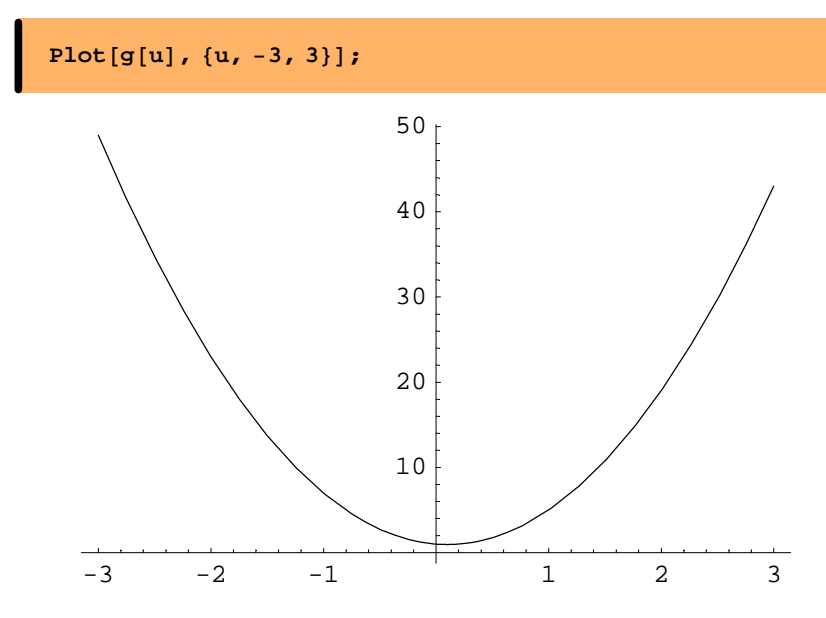

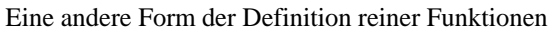

(# ist der Platzhalter für das Argument, & markiert das Ende der Definition):

```
Abs[.] ist der Absolutbetrag.
```

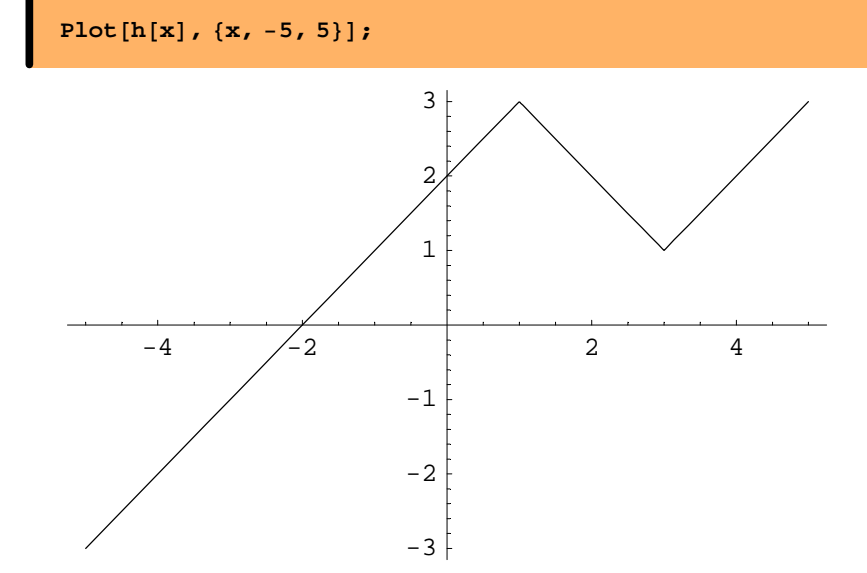

#### ■ Kompilierte Funktionen

Kompilation bedeutet: Übersetzung in maschinennahen Code. Sie dient der Beschleunigung von Berechnungen.

Kompilierte Funktionen werden wie reine Funktionen definiert (mittels Compile statt Function):

fc = Compile[x, x^3Cos[x]];
f = Function[x, x^3Cos[x]];

Vergleich der Rechenzeit:

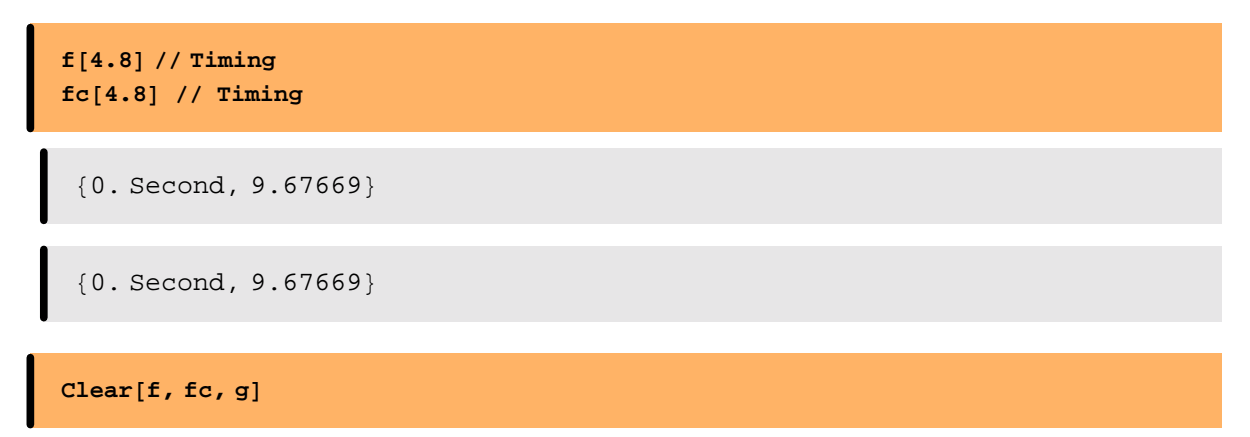

Unterschiede zeigen sich erst, wenn zahlreiche Operationen wiederholt ausgeführt werden sollen:

Beispiel einer unkompilierten Funktion:

g[m\_] := Sum[Sum[Mod[i, k], {i, 1, m}], {k, 1, m}]

g[1000] // Timing
{15.82 Second, 225771449}

Das zugehörige Kompilat erweist sich als deutlich schneller:

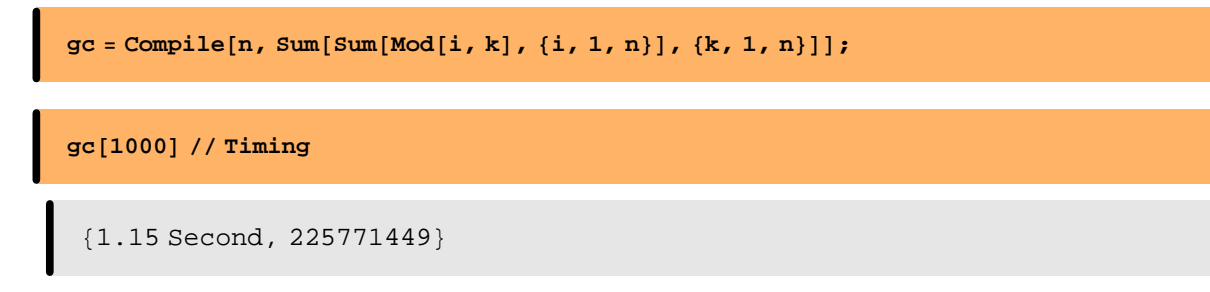

# **Bedingte Definitionen**

Fallunterscheidung mittels **If**[\_,\_,]

(geeignet nur für 2 Fälle):

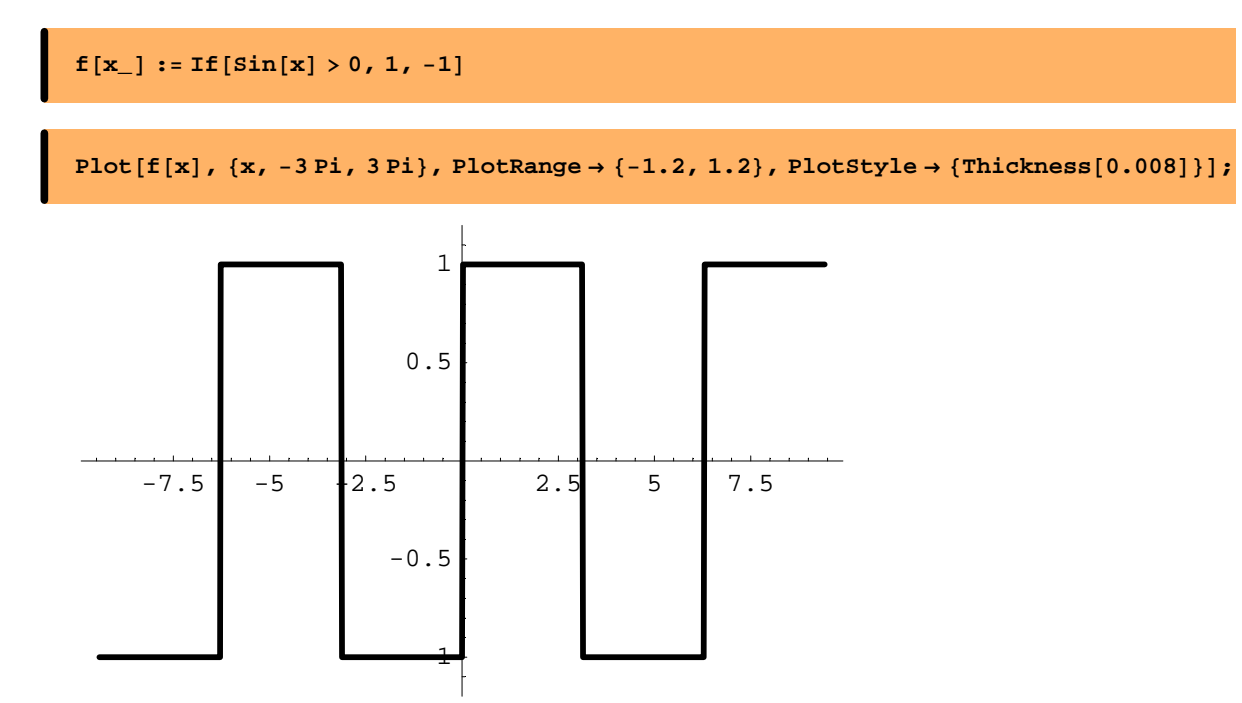

Fallunterscheidung mittels Which

(Vorteil: mehr als 2 Fälle möglich):

```
vorz[x_] := Which[
    x < 0, -1,
    x == 0, 0,
    x > 0, 1];
```

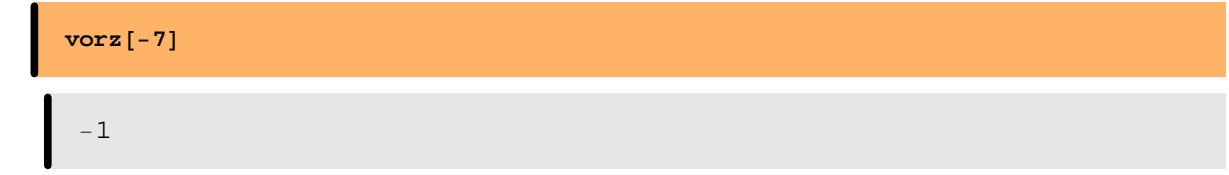

Eine flexible und bequeme Form der bedingten Definition durch den Operator / ;

```
Clear[f];
f[n_] := 0 /; n < 0;
f[n_] := 1 /; Not[IntegerQ[n]];
f[n_] := 2 /; EvenQ[n];
f[n_] := Sqrt[n]
{f[-3], f[Sqrt[5]], f[14], f[7]}
{0, 1, 2, \sqrtsymbol{7}}
```

#### Rekursive Definitionen

Rekursive Definition der Fibonacci-Folge:

```
Clear[f]
f[n_] := f[n-1] + f[n-2]
f[0] = f[1] = 1;
Table[f[i], {i, 10}]
{1, 2, 3, 5, 8, 13, 21, 34, 55, 89}
f[25] // Timing
{3.63 Second, 121393}
```

Neudefinition als Funktion "mit Gedächtnis":

Clear[f] f[n\_] := f[n] = f[n - 1] + f[n - 2] f[0] = f[1] = 1;

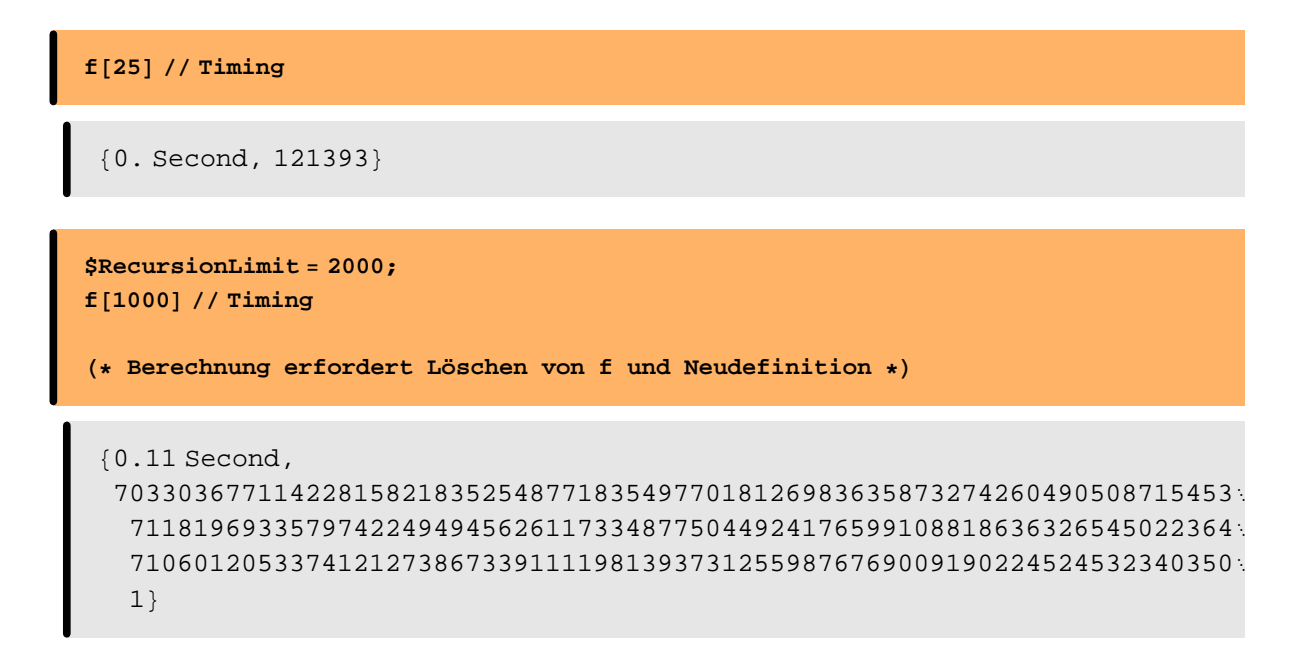

#### ■ Module

Bei vielen Berechnungen genügt es nicht, einen Formelausdruck auszuwerten; oft sind mehrere (von Bedingungen abhängige) Rechenschritte nacheinander auszuführen.

In Mathematica lassen sich dynamische Berechnungen dieser Art durch das Module[.]-Konstrukt wiedergeben.

**Beispiel**: Zentralwert einer Stichprobe

$$s = \{2, 4, 4, 3, 1, 5, 4, 3, 2, 5, 6, 2, 3\};$$

Die Liste wird nach Rangordnung (hier: Größe) sortiert:

```
sord = Sort[s]
{1, 2, 2, 2, 3, 3, 3, 4, 4, 4, 5, 5, 6}
```

Länge ermitteln:

```
slen = Length[s]
13
```

Element "in der Mitte" (Position 7) suchen (Zentralwert oder Median):

```
Part[sord, Quotient[s1, 2] + 1]
3
```

Diese Rechenschritte sollen a) zusammengefasst und b) allgemein dargestellt werden:

```
Zentralwert[s_] := Module[{sord, slen, mpos, zwert},
  sord = Sort[s];
  slen = Length[s];
  mpos = Quotient[slen, 2];
  zwert = If[OddQ[slen], sord[[mpos + 1]], (sord[[mpos]] + sord[[mpos + 1]]) / 2];
  zwert
]
```

Die Probe auf's Exempel:

```
Zentralwert[s]
```

Eine Stichprobe von gerader Anzahl:

```
Zentralwert[{2, 1, 6, 1, 3, 3}]

5/2
```

#### Wichtige Bemerkung:

Innerhalb von Module erklärte Synmbole (Variable) haben nur lokale Gültigkeit (d.h. sind außerhalb des Moduls nicht bekannt).

# Packages

Remove["Global`\*"]

## Vorgefertigte Pakete nutzen

Nicht alle Funktionen von *Mathematica* sind bereits nach dem Start des Kerns verfügbar. Sie lassen sich aber durch Laden sog. Packages nachträglich verfügbar machen.

Ein Beispiel aus dem **Standard-Paket** *Graphics* 

```
Lade-Befehl (Needs["...`"] oder kürzer <<...`)
```

Needs["Graphics`Graphics`"]

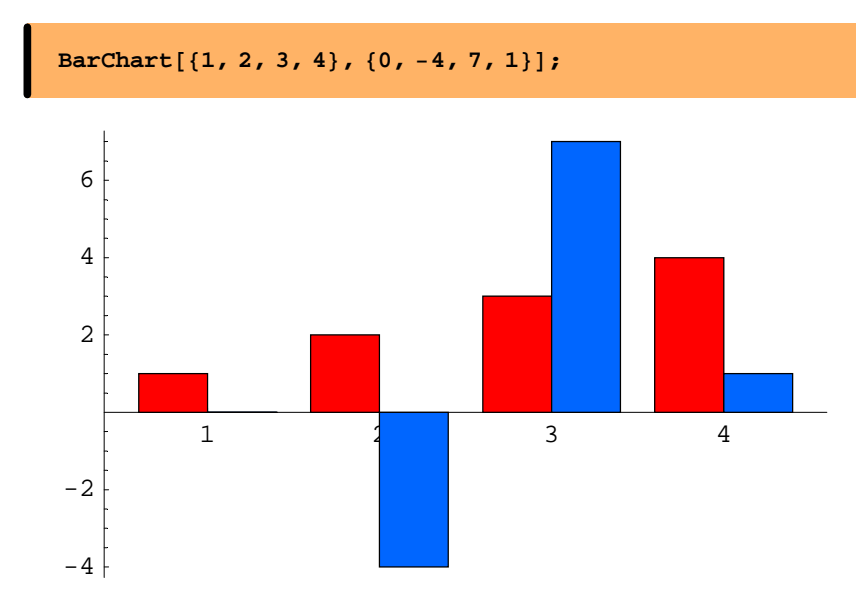

#### **Eigene Pakete entwickeln**

Ein Package ist eine spezielle Datei mit der Endung .m

Sie kann automatisch erzeugt werden, wenn man die Befehle (Funktionen), die das Paket enthalten soll, in <u>Initialisierungzellen</u> schreibt.

Als Demonstrationsbeispiel diene ein Mini-Package mit Funktionen zur Mengenalgebra. Es knüpft an den Abschnitt "Operationen mit Listen" an.

Mengenoperator:

Ist das Argument keine Liste, bewirkt Menge nichts:

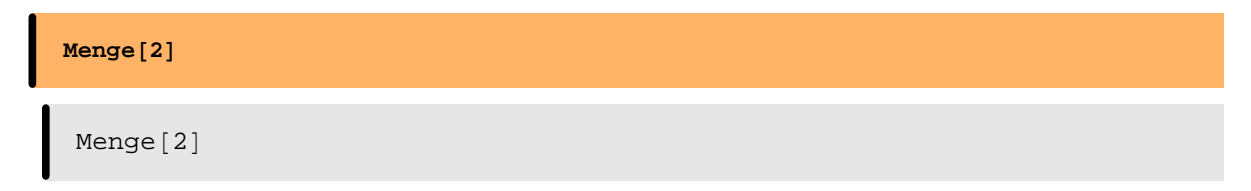

Vereinigungsmenge:

```
(* Init *)
Vereinigungsmenge[a_List, b_List] := Menge[Join[a, b]]
```

Vereinigungsmenge[{1, 4, 2, 5}, {3, 4, 5, 6, 1}]

$$\{1, 2, 3, 4, 5, 6\}$$

Schnittmenge:

```
(* Init *)
Schnittmenge[a_List, b_List] := Menge[Intersection[a, b]]
```

Schnittmenge[{1, 4, 2, 5}, {3, 4, 5, 6, 1}]

 $\{1, 4, 5\}$ 

Differenzmenge:

```
(* Init *)
Differenzmenge[a_List, b_List] := Menge[Complement[a, b]]
```

Produktmenge:

```
(* Init *)
Produktmenge[a_List, b_List] := Flatten[Outer[List, Menge[a], Menge[b]], 1]
Produktmenge[{1, 2}, {a, b, c}]
{{1, a}, {1, b}, {1, c}, {2, a}, {2, b}, {2, c}}
```

Die mit (\* Init \*) gekennzeichneten Zellen können nun in eine neue Notebook-Datei **Mengenalgebra.nb** kopiert und dort als Initialisierungszellen ausgezeichnet werden. Beim Abspeichern kann man entscheiden, ob das zugehörige Paket **Mengenalgebra.m** automatisch erzeugt werden soll.

#### ■ Dokumentation, Bereitstellung

Selbstentwickelte Packages sollten dokumentiert werden. Sie werden dann durch bestimmte technische Maßnahmen bereitgestellt (vgl. dazu die *Mathematica*-Hilfe sowie die angegebene Literatur <u>R. Maeder</u> sowie <u>M.-L. Herrmann</u>).